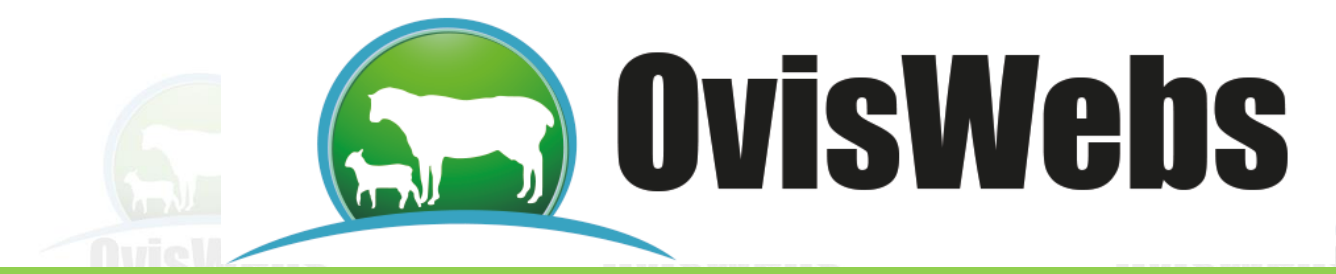

# INGRESO DE LA INFORMACIÓN DE

### SALUD

OvisWebs también le da la opción de ingresar al sistema la información de vacunaciones, tratamientos y los resultados de las pruebas de mastitis.

**Preventiva:** En esta opción se ingresan todos los tratamientos que se realizan para prevenir la aparición de enfermedades, ejemplo las vacunas.

**Curativa:** En esta opción se ingresa toda la información que corresponde a tratamientos de enfermedades que se presentaron y se está realizando tratamiento curativo.

**Prueba mastitis:** En esta opción se ingresa el estado de cada cuarto (teta o pezón), dependiendo de los resultados del Mastitis Test.

• Para ingresar esta información usted debe ingresar a Registros Salud.

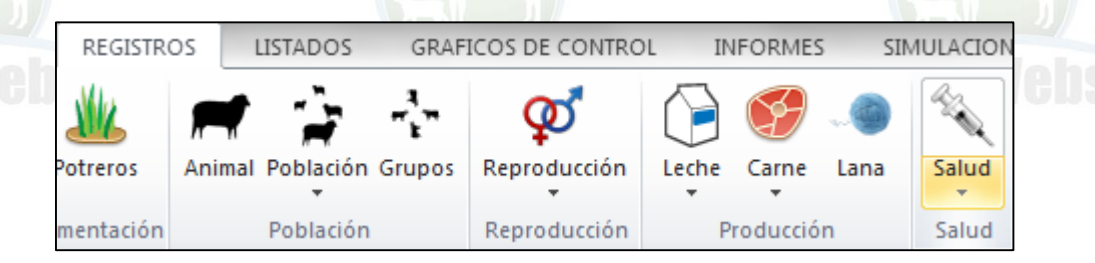

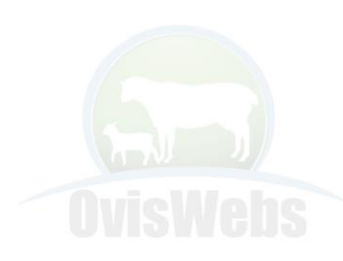

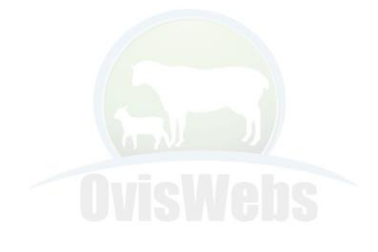

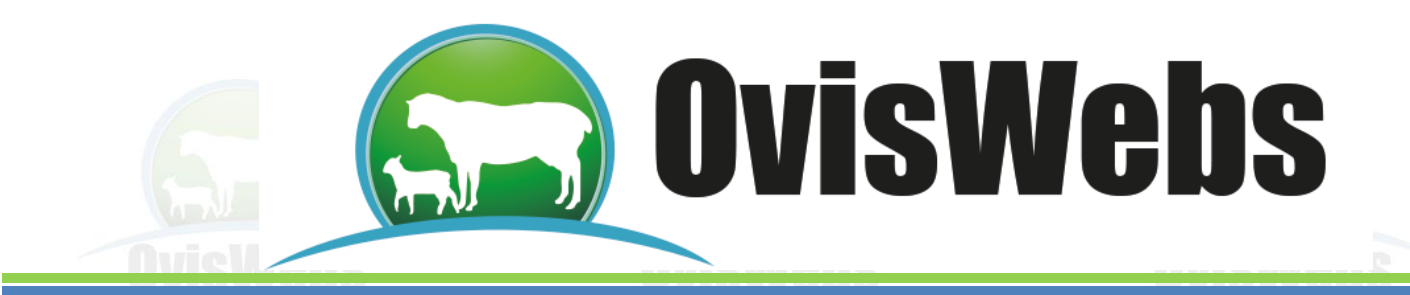

• Inmediatamente aparece la siguiente ventana:

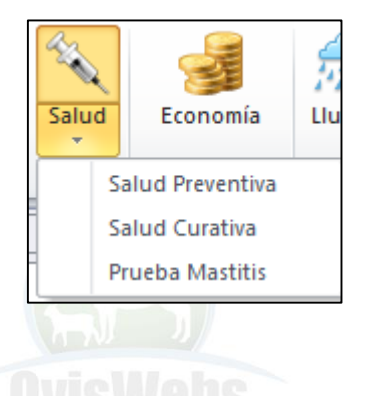

## I. Preventiva

1. Usted debe ubicarse en la ventana de Salud Preventiva

| Preve | ntiva |           |             |       |
|-------|-------|-----------|-------------|-------|
|       | Fecha | ID Animal | Tratamiento | Valor |
| *     |       |           |             |       |

- Ingrese la información correspondiente a cada casilla.
- Baje el cursor para que la información quede grabada.

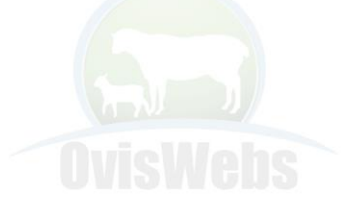

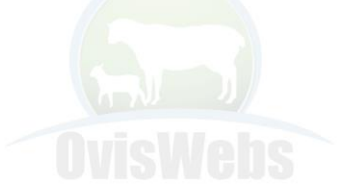

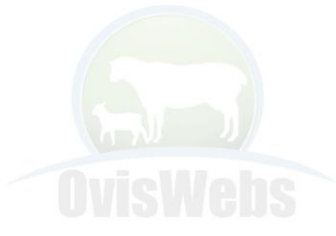

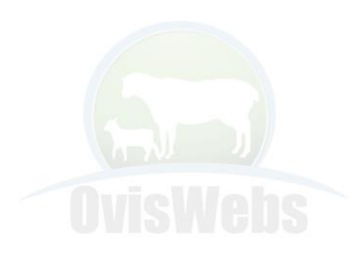

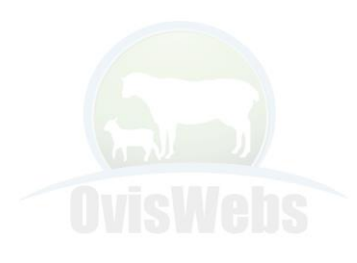

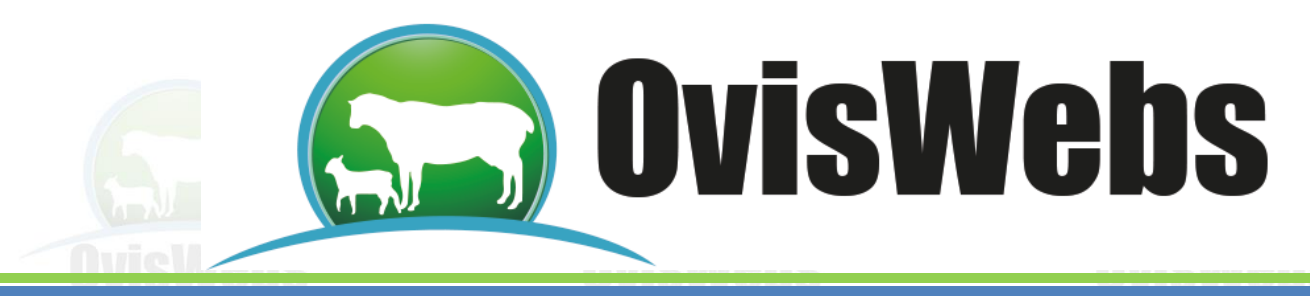

- 2. Otra forma de ingresar esta información es:
  - Ubicarse en los potreros y seleccionar varios animales.

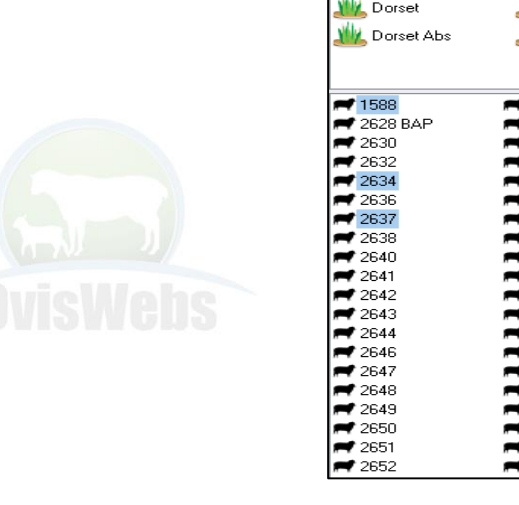

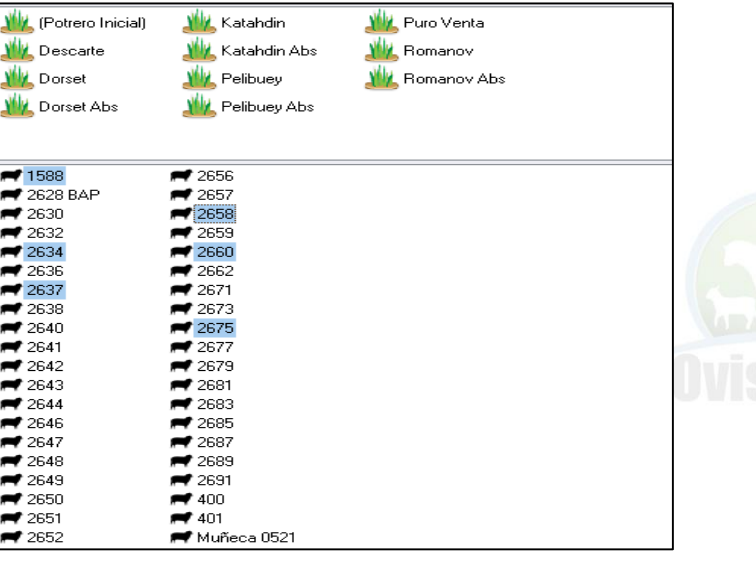

• Inmediatamente aparecerá la siguiente ventana:

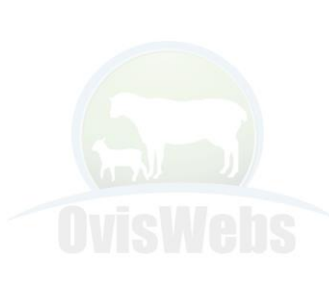

| <u>₩</u> Descarte                                                                                                    | 🌉 Katahdin Abs                                                                                                    | 쌢 Romanov     |  |
|----------------------------------------------------------------------------------------------------|----------------------------------------------------------------------------------------------------|---------------|--|
| <u> </u> Dorset                                                                                                    | <u> 🇤</u> Pelibuey                                                                                                    | 🚧 Romanov Abs |  |
| www.Dorset Abs                                                                                                    | 👑 Pelibuey Abs                                                                                                    |               |  |
| <ul> <li>1588</li> <li>2628 BAP</li> <li>2630</li> <li>2632</li> <li>2634</li> <li>2636</li> <li>2637</li> <li>2638</li> <li>2640</li> <li>2641</li> <li>2642</li> <li>2643</li> <li>2644</li> <li>2644</li> <li>2646</li> <li>2647</li> <li>2648</li> <li>2649</li> <li>2650</li> <li>2651</li> <li>2652</li> <li>2652</li> </ul> | 2656<br>2657<br>2658<br>2659<br>2660<br>2662<br>2671<br>2673<br>2675<br>2677<br>Nuevo<br>Iransferir<br>Salidas<br>Ficha animal<br>Servicios<br>Muñeca 0521 |               |  |
|                                                                                                    |                                                                                                    |               |  |

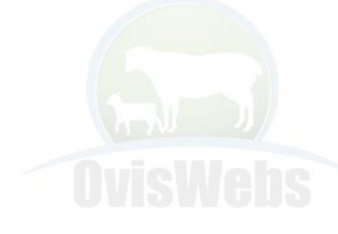

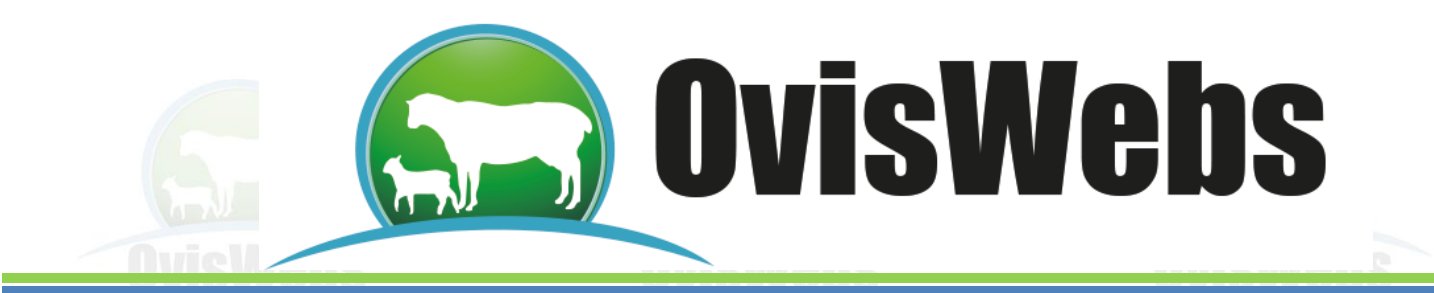

• Inmediatamente aparecerá la siguiente ventana:

| 🖬 Salud Múltiple 🛛 🗆 🖾           |          |
|----------------------------------|----------|
| Preventiva Curativa              |          |
| Tratamiento de salud preventiva  |          |
| Fecha 24/ jul /2013 -            |          |
| Tratamiento albendazol -         |          |
| Valor 0                          | and J    |
|                                  | UVISWEBS |
| <u>A</u> ceptar <u>C</u> ancelar |          |

• En esta se debe ingresar la información correspondiente.

#### II. Curativa

1. Se debe ingresar a Registros, Salud y ubicarse en la ventana Curativa.

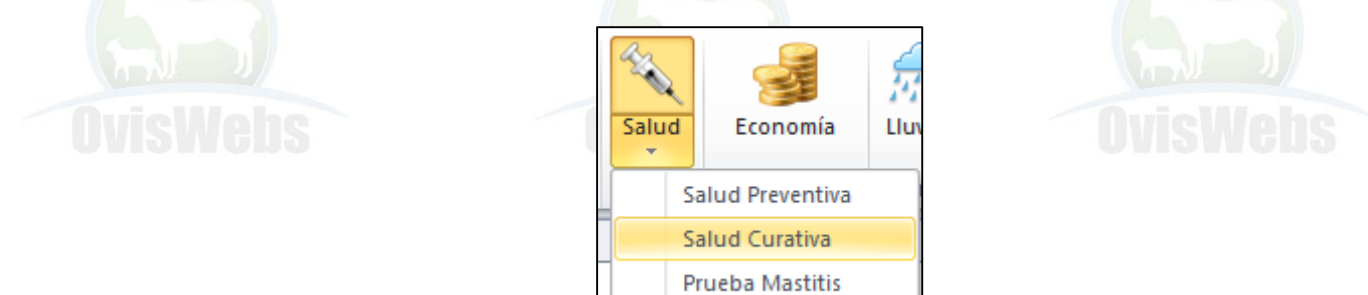

| F | Fecha | ID Animal | Diagnóstico | Tratamiento | Valor |
|---|-------|-----------|-------------|-------------|-------|
|   |       |           |             |             |       |
|   |       |           |             |             |       |

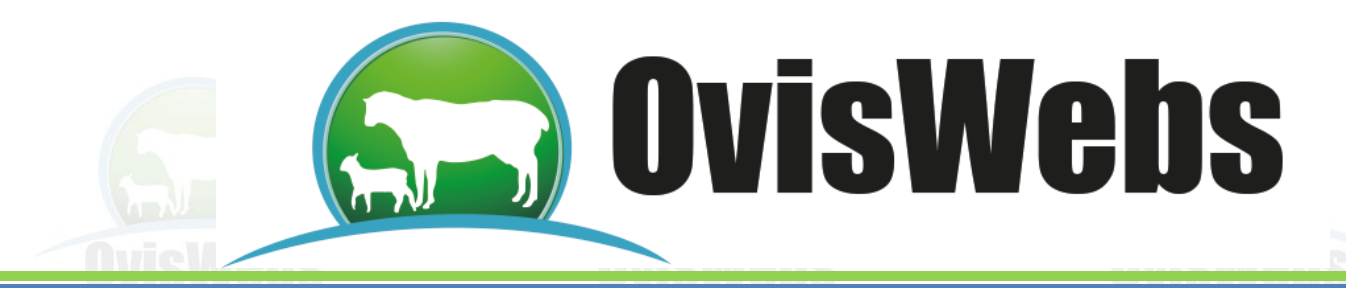

- Se debe ingresar la información correspondiente a cada casilla.
- Se debe bajar el cursor para que la información quede grabada.
- 2. La otra opción que usted tiene para ingresar esta información es haciendo click derecho con mouse como se explicó anteriormente.

#### III. Prueba de mastitis

• Se debe ubicar en la ventana Prueba mastitis.

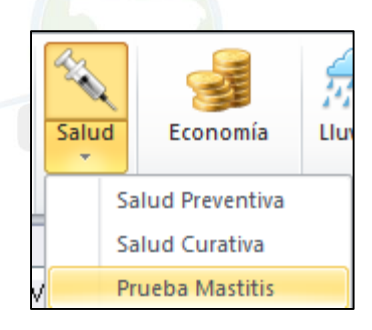

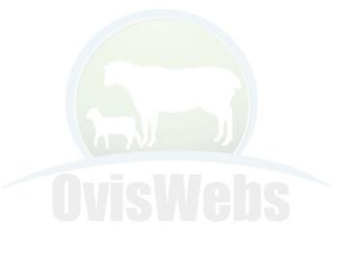

| Fecha | ID Animal | Izquierdo | Derecho | Total |
|-------|-----------|-----------|---------|-------|
|       |           |           |         |       |

- Se debe ingresar la información correspondiente a cada casilla.
- Se debe bajar el cursor para que la información quede grabada.

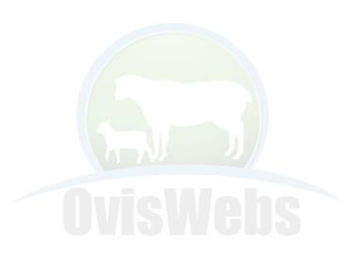

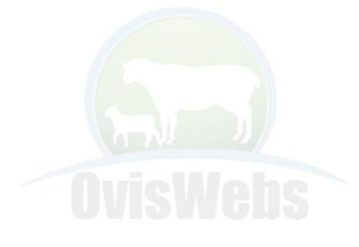

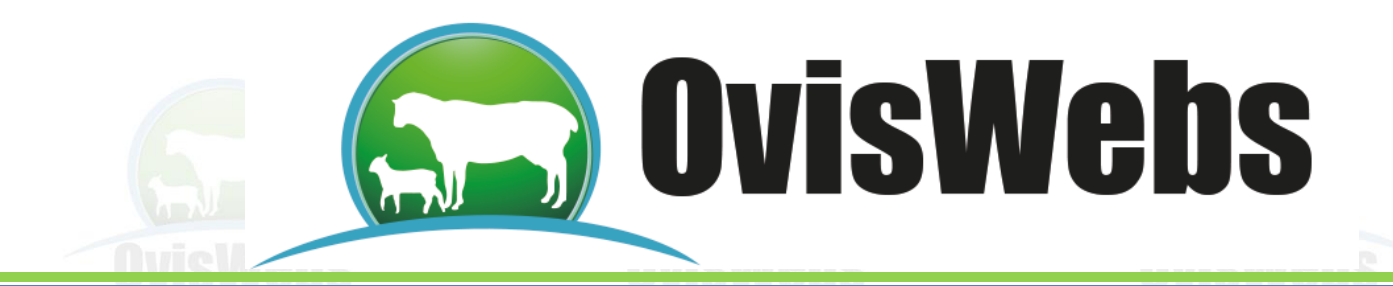

Siguiendo las anteriores instrucciones usted puede ingresar a OvisWebs los Datos de Salud que maneje su finca (rancho). Si usted necesita de nuestra ayuda en línea Recuerde que puede ingresar a nuestra página www.Oviswebs.com El Siguiente Tema le Enseñara como Ingresar al Sistema, los Datos de Potreros de su Finca (Rancho).

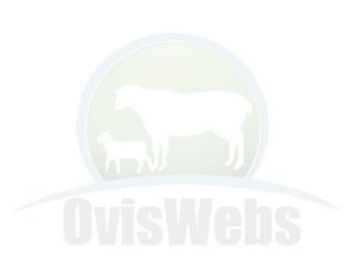

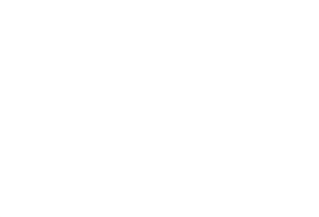

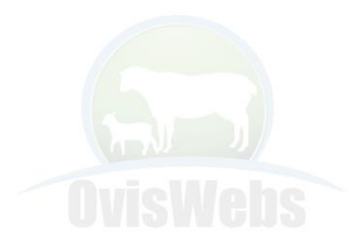

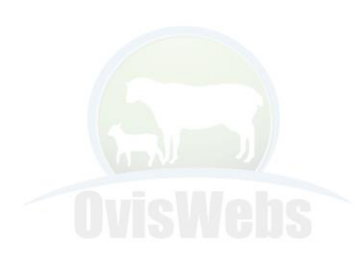

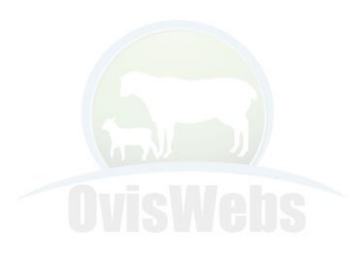